Podešavanje automatskog dobijanja adrese na mrežnoj kartici:

U okviru **Start** menija koji se nalazi u donjem lijevom uglu radne površine

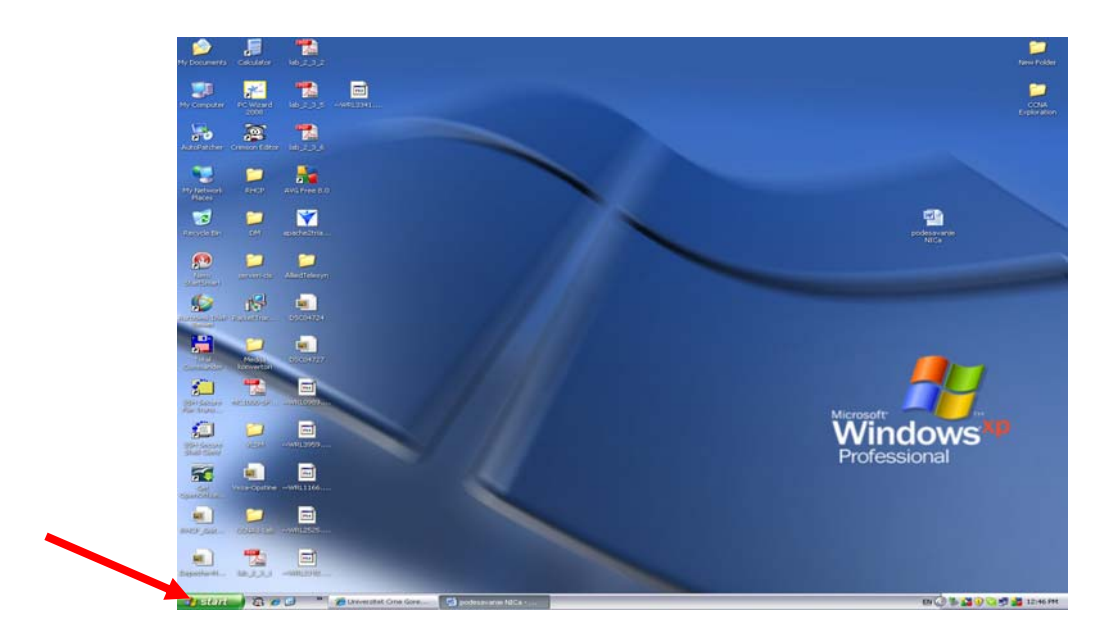

odaberite opciju Run...

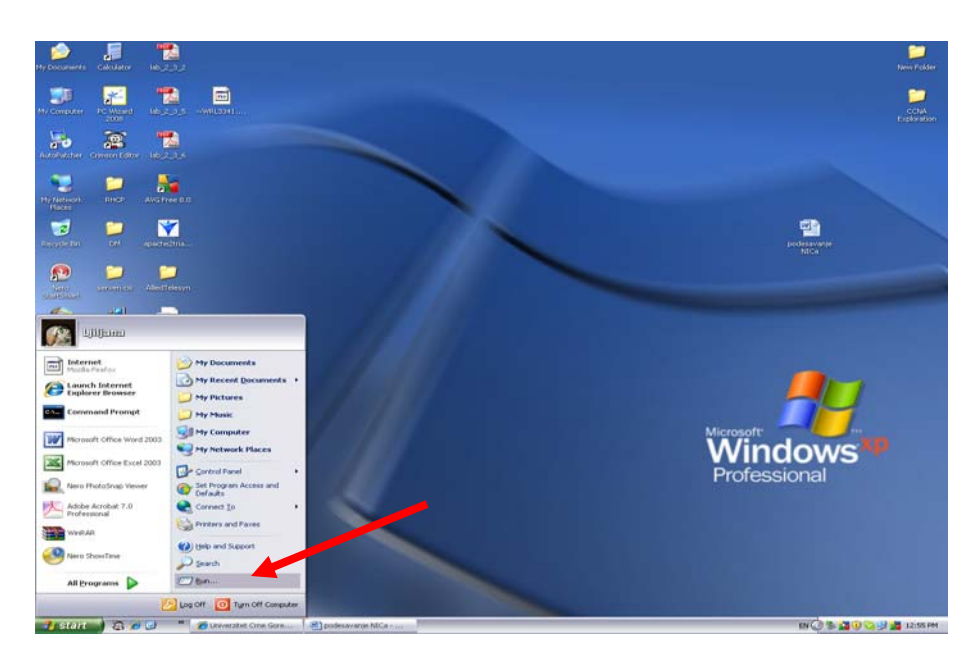

Kada se otvori prozor ukucati: **control panel** i pritisnuti dugme **OK.** 

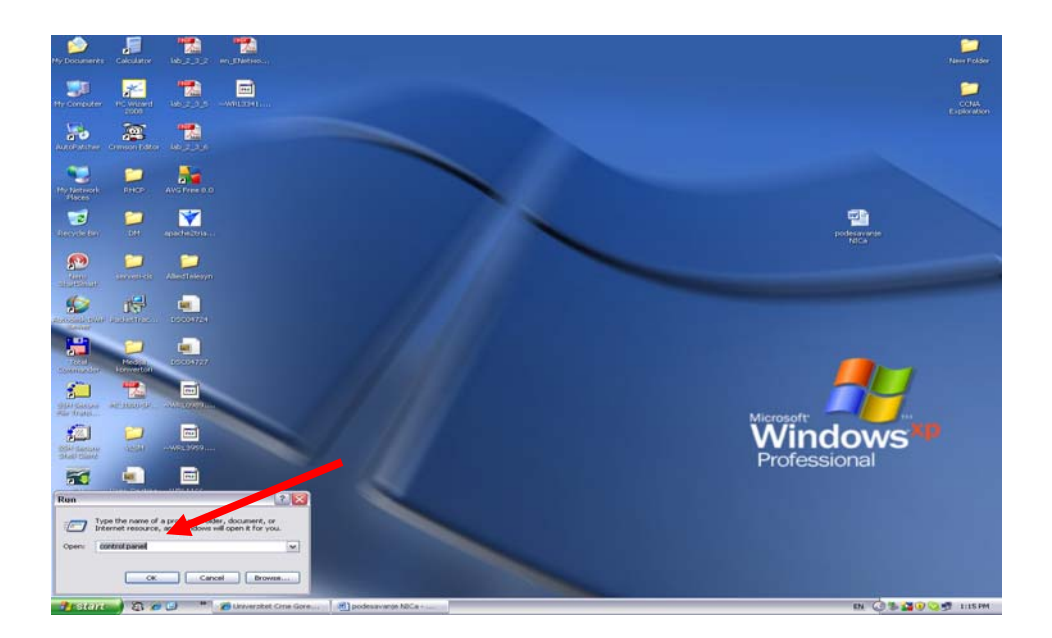

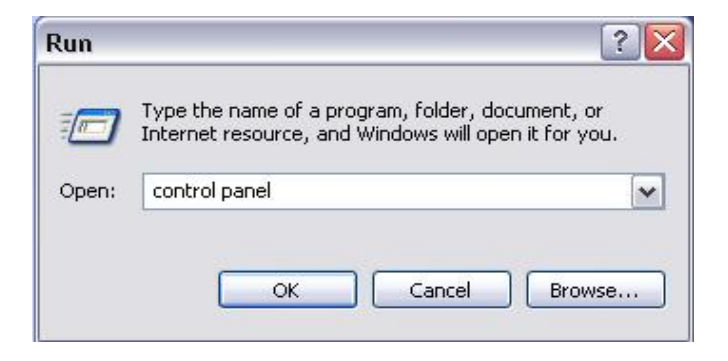

U prozoru koji se otvorio odabrati ikonicu Network connections.

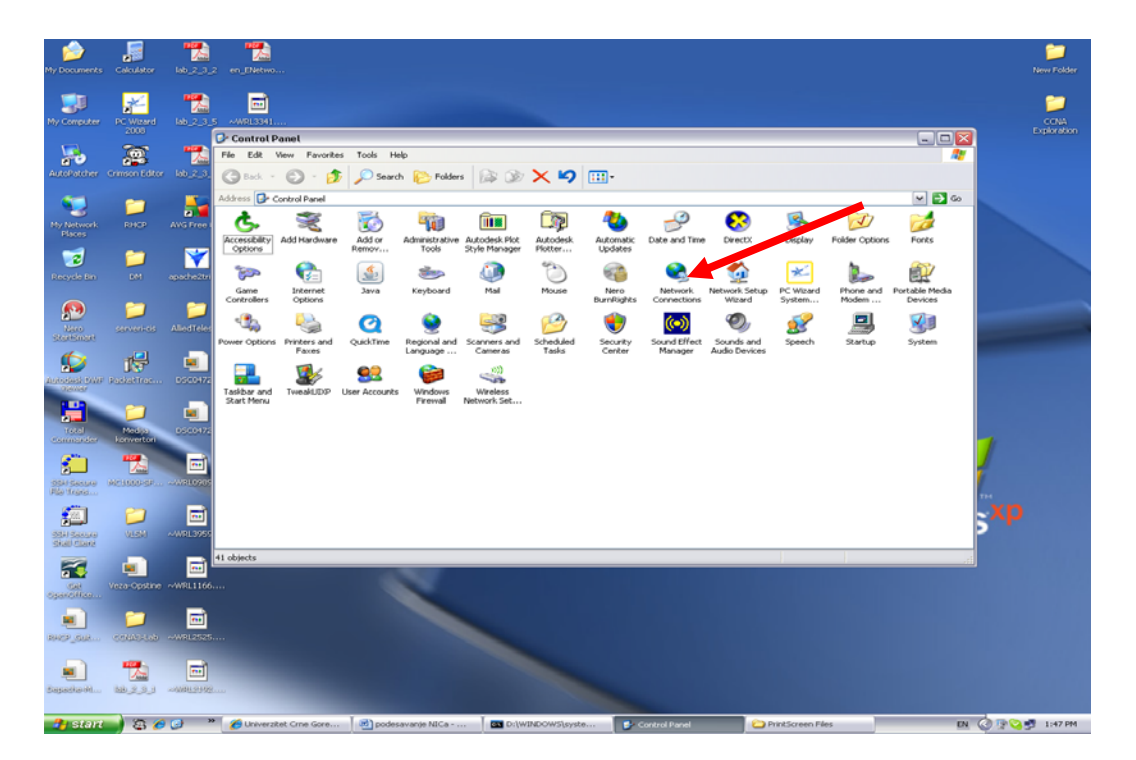

U novom prozoru, čiji izgled može varirati od računara do računara, obilježiti opciju **Local area connection**\*, te kliknuti desnim tasterom miša da se dobije padajući meni.

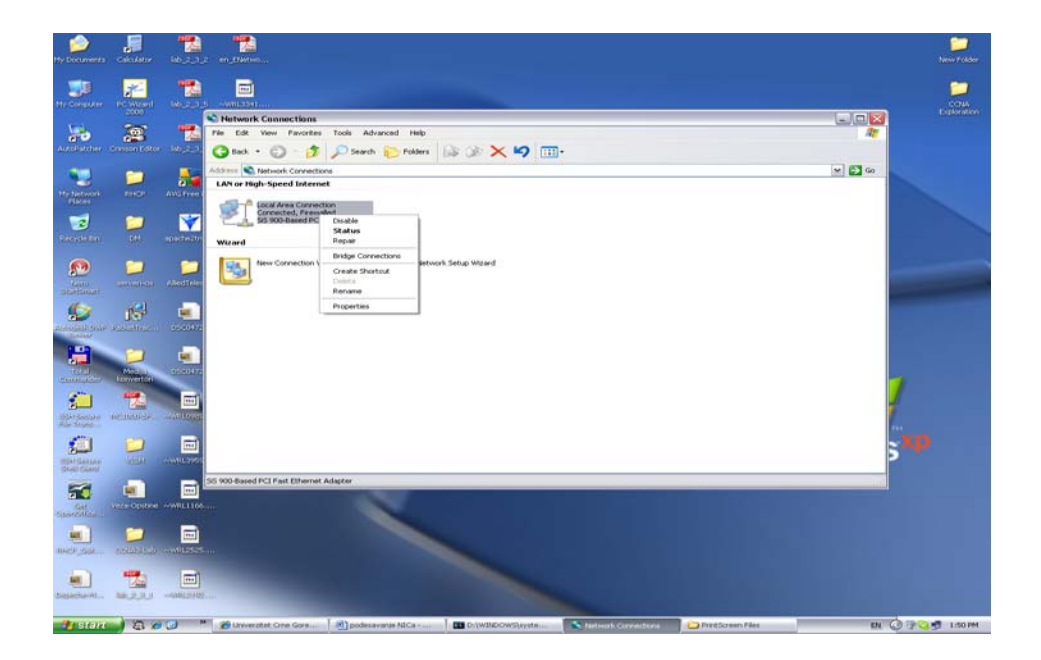

Ovdje su bitne dvije opcije, opcija **Disable/Enable** (biće kasnije pojašnjena) i opcija **Properties** koja je bitna u ovom trenutku.

| Disable<br><b>Status</b><br>Repair  |
|-------------------------------------|
| Bridge Connections                  |
| Create Shortcut<br>Delete<br>Rename |
| Properties                          |

Kada ste odabrali opciju Properties dobijate sledeci prozor:

| onnect using:                                                                              |                                                                |                                   |
|--------------------------------------------------------------------------------------------|----------------------------------------------------------------|-----------------------------------|
| 👜 SiS 900-Ba                                                                               | sed PCI Fast Ethernet Ad                                       | Configure                         |
| nis connection u                                                                           | ses the following items:                                       |                                   |
| <ul> <li>Tom NWLink</li> <li>Tom NWLink</li> <li>Tom NWLink</li> <li>Tom NWLink</li> </ul> | NetBIUS<br>IPX/SPX/NetBIOS Compati<br>Protocol (TCP/IP)        | ible Transport Prot               |
| :)                                                                                         | III                                                            |                                   |
| Install                                                                                    | Uninstall                                                      | Properties                        |
| Description                                                                                |                                                                |                                   |
|                                                                                            | ontrol Protocol/Internet Prot<br>ork protocol that provides co | ocol. The default<br>ommunication |
| i ransmission Di<br>wide area netw<br>across diverse i                                     | Interconnected networks.                                       |                                   |

Selektujte opciju **Internet Protocol (TCP/IP)**, potom kliknite na dugme **Properties**.

U novom prozoru izaberite opciju **Obtain an IP address automatically** i gore i dolje (kao na slici).

Pritisnite dugme OK.

| eneral Alternate Configuration                                                                            |                                                                                   |
|----------------------------------------------------------------------------------------------------|-----------------------------------------------------------------------------------|
| You can get IP settings assigned a<br>this capability. Otherwise, you nee<br>the appropriate IP settings. | automatically if your network supports<br>d to ask your network administrator for |
| Obtain an IP address automa                                                                               | itically                                                                          |
| -O Use the following IP address:                                                                          | -                                                                                 |
| IP address:                                                                                               | 1 - 24 - 25 - 14                                                                  |
| Subnet mask:                                                                                              | 20 20 12                                                                          |
| Default gateway:                                                                                          | 4-1 4-1 (+                                                                        |
| Obtain DNS server address a                                                                               | automatically                                                                     |
| — Use the following DNS serve                                                                             | r addresses:                                                                      |
| Preferred DNS server:                                                                                     | 80 EL 14                                                                          |
| Alternate DNS server:                                                                                     |                                                                                   |
|                                                                                                    | Advanced                                                                          |
|                                                                                                    |                                                                                   |

Potom pritisnite dugme **Close** u prethodnom prozoru i sačekajte da se prozor uzgubi.

Ako računar nije dobio adresu ponekad je zgodno disable-ovati te potom opet enable-ovati karticu.

To se postiže odabirom opcije **Disable** iz gore pomenutog padajućeg menija:

| Disable    | N         |
|------------|-----------|
| Status     | NG        |
| Repair     |           |
| Bridge Co  | nnections |
| Create Sh  | ortcut    |
| Delete     |           |
| Rename     |           |
| Propertie: | s.        |

Potom ponovo kliknite desnim tasterom da dobijete padajući meni i odaberite opciju **Enable**.

| Fnable     |        |
|------------|--------|
| Create Sh  | ortcut |
| Delete     | oricat |
| Rename     |        |
| Properties | 8      |

Sačekajte potrebno vrijeme i vaša kartica je spremna za rad.

\* Pošto može biti više Local Area Connection na vašem računaru postarajte se da ste odabrali pravu. Drugim riječima uvjerite se da nije Wireless ili Bluetooth ili 1394 (FireWire).